# Funds transfer to another HSBC India account through Personal Internet Banking

-

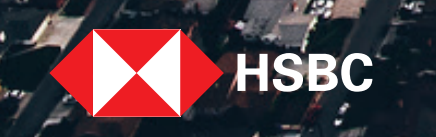

TTT

Funds can now be transferred to another HSBC India account at your finger tips. Select the step of the journey you want to view:

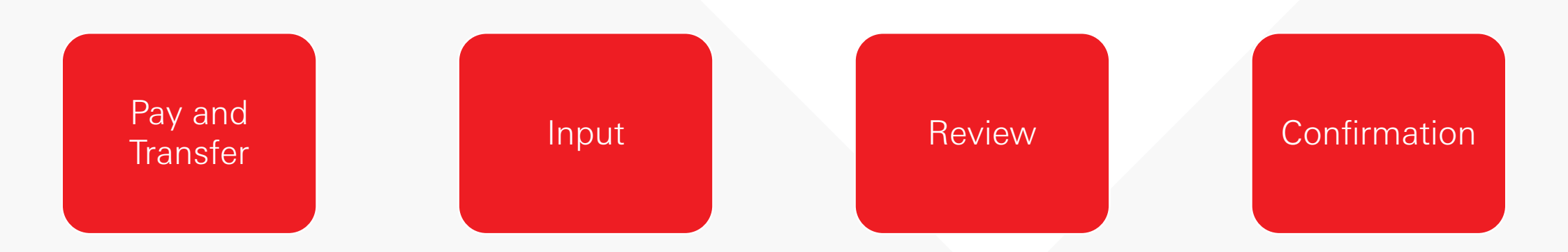

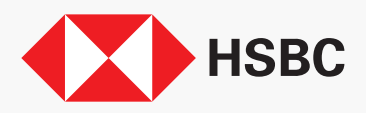

## Pay and Transfer

| Jew payments              | and transfers                                          |                              |
|---------------------------|--------------------------------------------------------|------------------------------|
| rom here, you can move    | money between your own accounts or to another person's | s account. You are no longer |
| equired to use your Secul | ity Device to authenticate your payment or transfer.   |                              |
| rom                       |                                                        |                              |
| Account                   | Choose an account                                      | -                            |
|                           |                                                        |                              |
|                           |                                                        | Back to your accounts        |

| PAY AND TRANSFER                                            |                                                                                                    |
|-------------------------------------------------------------|----------------------------------------------------------------------------------------------------|
| New payments a                                              | nd transfers                                                                                                    |
| From here, you can move me<br>required to use your Security | oney between your own accounts or to another person's account. You are no longer<br>Device to authenticate your payment or transfer. |
| From                                                        |                                                                                                    |
| Account                                                     | SAVINGS ACCOUNT - RES                                                                                                    |
|                                                             | Available balance INR 21,128.78                                                                                                    |
| То                                                          |                                                                                                    |
| Select an option                                            | Your accounts or beneficiaries<br>Transfer between your own accounts or to your added beneficiaries.                                 |
|                                                             | Back to your accounts                                                                                                    |

Select the account you wish to transfer the funds From.

Then select **'Your accounts or beneficiaries'** to transfer funds to your HSBC beneficiary.

#### Pay and Transfer

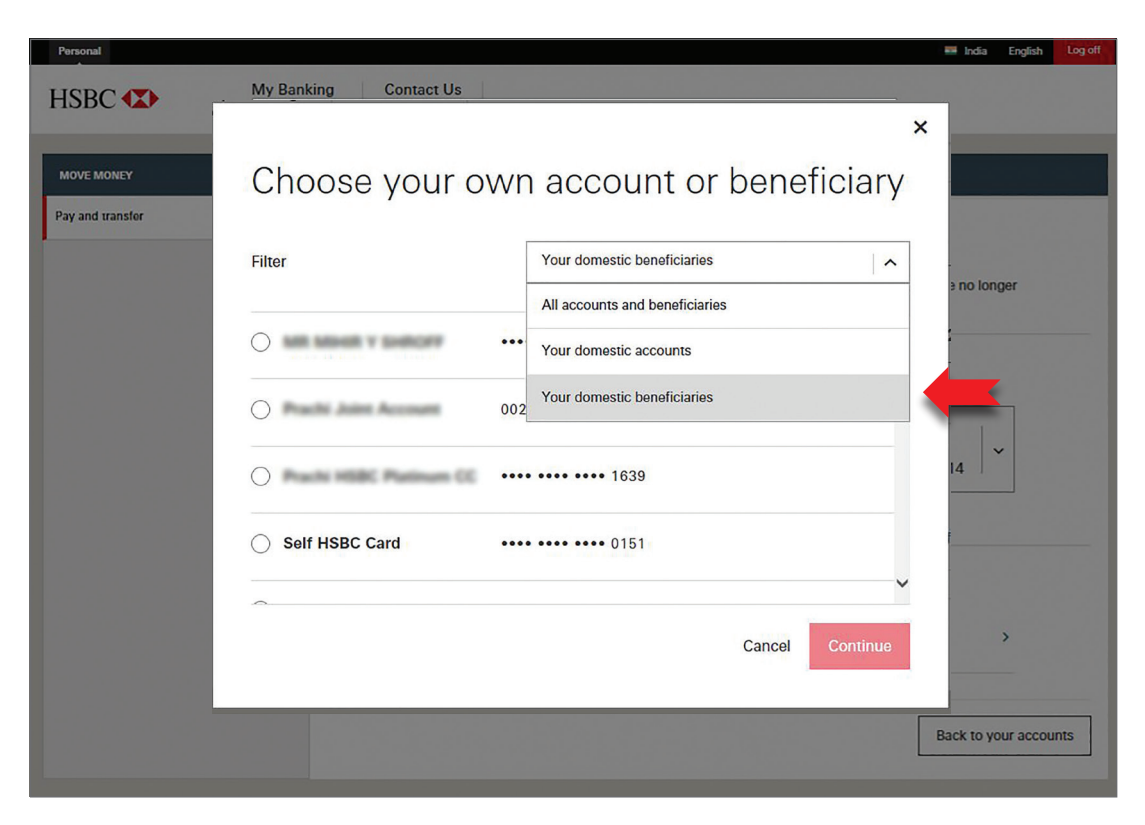

All your accounts and beneficiaries are displayed here.

Select **'Your domestic beneficiaries'** from the filter to refine for the account you wish to transfer funds to.

Or you may directly scroll through the beneficiary list and select the account you wish to transfer funds to.

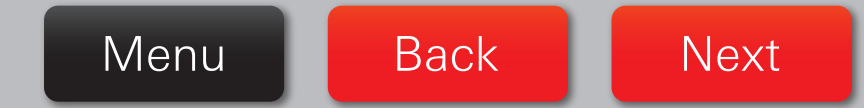

## Pay and Transfer

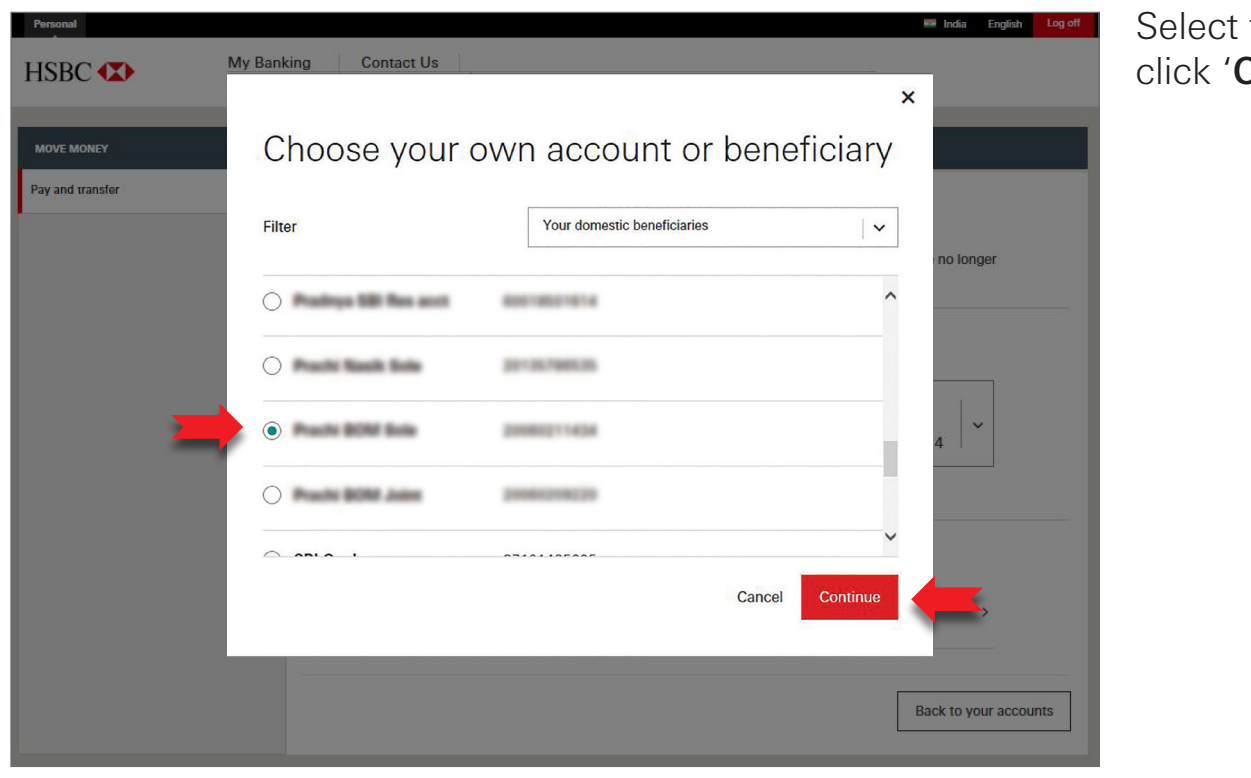

Select the account you wish to transfer funds to and click '**Continue'**.

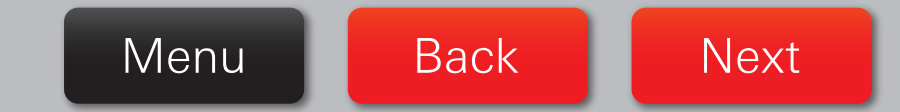

#### Input – Immediate or Future Transfer

|                           | fer to one of your beneficiaries.                                                                                                    |        |
|---------------------------|----------------------------------------------------------------------------------------------------|--------|
| From                      |                                                                                                    | Edit 🖍 |
| Account                   | SAVINGS ACCOUNT - RES                                                                                                    |        |
|                           | Available balance INR 21,128.78                                                                                                    |        |
| То                        |                                                                                                    | Edit 🖊 |
| Account                   | Practic BOM Sole<br>20080211618                                                                                                    |        |
| Details                   |                                                                                                    |        |
| Amount                    | INR 1,000.00                                                                                                    |        |
| Transfer type             | RTGS Same day before 4:00pm                                                                                                    |        |
|                           | NEFT Same day before 6:30pm                                                                                                    |        |
|                           | Requests received after the daily cut-off time, on the second and fourth<br>Saturday, Sundays and public holidays will be processed the next working<br>day. | ]      |
| Your reference (optional) | Your reference will appear on your statements and transaction history.                                                                                       |        |
| Recurring                 | No Yes                                                                                                    |        |
| Dato                      | 02/10/2018 E3<br>This can be today or completed later.                                                                                                    |        |

The selection of the accounts you want to transfer the funds between is displayed here. You may wish to edit the **From** and **To** accounts if required.

Complete the **Details** section by entering the **Amount** you wish to transfer.

If you wish to transfer the funds immediately, the **Recurring** radio button will remain defaulted to '**No**' and the current transfer date will be displayed.

If you wish to transfer funds on a future date you may enter the future date or select a date from the calendar.

When complete, click 'Continue'.

| Your reference (optional) | Your reference will appear on your statements and transaction history. | Throughout the journey, any fields |
|---------------------------|------------------------------------------------------------------------|------------------------------------|
| Recurring                 | No Yes                                                                 | not marked as<br>optional must be  |
| Date                      | 19/09/2018                                                             | to proceed to the next step.       |

| Amount                                                                         | INR 1,000.00                                                                                                    |                                                                                     |
|--------------------------------------------------------------------------------|----------------------------------------------------------------------------------------------------|-------------------------------------------------------------------------------------|
| Transfer type                                                                  | O RTGS                                                                                                    | Same day before<br>4:00pm                                                           |
|                                                                                | • NEFT                                                                                                    | Same day before<br>6:30pm                                                           |
|                                                                                | Requests received after the daily<br>Saturday, Sundays and public ho<br>day.                                                                                                    | cut-off time, on the second and fourth<br>lidays will be processed the next working |
| Your reference (optional)                                                      |                                                                                                    |                                                                                     |
| Bocurring                                                                      | No Yes                                                                                                    |                                                                                     |
| necuring                                                                       |                                                                                                    |                                                                                     |
| Frequency                                                                      | Monthly                                                                                                    | · ·                                                                                 |
| Frequency                                                                      | Monthly       25/10/2018       This is the start date for a recurrent start date for a recurrent start date for a recurrent start date for a recurrent start date for a recurrent start date for a recurrent start date for a recurrent start date for a recurrent start date for a recurrent start start date for a recurrent start start | ng transfer.                                                                        |
| Frequency<br>Date<br>Number of transfers                                       | Monthly      25/10/2018     This is the start date for a recurr     5     Maximum of 999 recurring trans                                                                                                    | ing transfer.                                                                       |
| Frequency<br>Date<br>Number of transfers<br>Amount of last transfer (optional) | Monthly   25/10/2018   This is the start date for a recurrence   5   Maximum of 999 recurring trans   INR 500.00                                                                                                    | ing transfer.                                                                       |

Alternatively, if you wish to set-up a recurring transfer, select **Recurring** as '**Yes**', enter the **frequency** of transfer, **start date** of the transfer and the **number of recurring transfers** you wish to set-up. Do input the **final amount** if the final recurring transfer amount differs from that entered before.

| PAY AND TRANSFER              |                                                                              |
|-------------------------------|------------------------------------------------------------------------------|
| Review                        |                                                                              |
| Please check these details ca | refully before continuing. Once confirmed, your transfer cannot be recalled. |
| From                          |                                                                              |
| Account                       | SAVINGS ACCOUNT - RES                                                        |
| То                            |                                                                              |
| Account                       | Practic IEOM Solo<br>200802211424                                            |
| Bank                          | LOKHANDWALA MUMBAI<br>INDIA                                                  |
| IFSC                          | NOV-000001112                                                                |
| Details                       | Edit 🖊                                                                       |
| Amount                        | INR 1,000.00                                                                 |
| Transfer type                 | NEFT                                                                         |
| Date                          | 03/10/2018                                                                   |
|                               | Cancel Confirm                                                               |

You are now required to **Review** the transfer before confirming. Use **Edit** to navigate back to the previous step and make any changes if you wish to.

Click 'Confirm' to submit the transfer.

| Are you sure you want to cancel?<br>Any changes you have made will be lost. | To cancel the<br>transfer, click<br>' <b>Cancel</b> ' in the<br>' <b>Are you sure</b> |
|-----------------------------------------------------------------------------|---------------------------------------------------------------------------------------|
| Don't cancel Cancel                                                         | you want to<br>cancel?'<br>pop-up.                                                    |

#### Confirmation

| ✓ Your transfer has been completed.                                                                                                    |                                                                                                    |                                                                                                    |                                                                                                    |  |
|----------------------------------------------------------------------------------------------------|----------------------------------------------------------------------------------------------------|----------------------------------------------------------------------------------------------------|----------------------------------------------------------------------------------------------------|--|
| Our reference                                                                                                    |                                                                                                    |                                                                                                    |                                                                                                    |  |
| onfirmation number                                                                                                    | 497975X161956                                                                                                    |                                                                                                    |                                                                                                    |  |
| rom                                                                                                    |                                                                                                    |                                                                                                    |                                                                                                    |  |
| ccount                                                                                                    | SAVINGS ACCOUNT - F                                                                                                    | RES                                                                                                    |                                                                                                    |  |
| ō                                                                                                    |                                                                                                    |                                                                                                    |                                                                                                    |  |
| ccount                                                                                                    | Practic IROM Sole<br>20080211424                                                                                                    |                                                                                                    |                                                                                                    |  |
| ank                                                                                                    | LOKHANDWALA MUMBA<br>INDIA                                                                                                    | J                                                                                                    |                                                                                                    |  |
| sc                                                                                                    | Mite-Million                                                                                                    |                                                                                                    |                                                                                                    |  |
| Details                                                                                                    |                                                                                                    |                                                                                                    |                                                                                                    |  |
| mount                                                                                                    | INR 100.00                                                                                                    |                                                                                                    |                                                                                                    |  |
| ansfer type                                                                                                    | NEFT                                                                                                    |                                                                                                    |                                                                                                    |  |
| fective date                                                                                                    | 03/10/2018                                                                                                    |                                                                                                    |                                                                                                    |  |
| mportant information                                                                                                    |                                                                                                    |                                                                                                    |                                                                                                    |  |
| we're unable to process your tra<br>ansfers, once a day over the nex<br>ancelled. Please verify that the di<br>ame day, future transfers and rec<br>ansfers based on the time and di<br>ffective date falls on a non-worki | ansfer on the date selected, due to finant<br>t three working days unless you cancel y<br>ally transfer limit for your account suppo<br>jurning transfers. If your daily transfer lim<br>ate of such transfers or scheduled transf<br>ng day your transfer will be processed th | tial and/or non-financial reasons<br>your transfers. After the final att<br>rts all your transfer requests, in<br>hit on any day (now or in the fut<br>ers. If your request is received a<br>ne next working day. | , we'll attempt to process your<br>empt your transfer will be<br>cluding multiple transfers on the<br>ure) is exceeded, we will prioritise<br>fter the daily cut-off time or the |  |

Fund transfer to the other HSBC beneficiary is successfully completed.

You may make another payment or transfer by clicking '**New payment or transfer**' or return to homepage by clicking '**Back to your accounts**'.

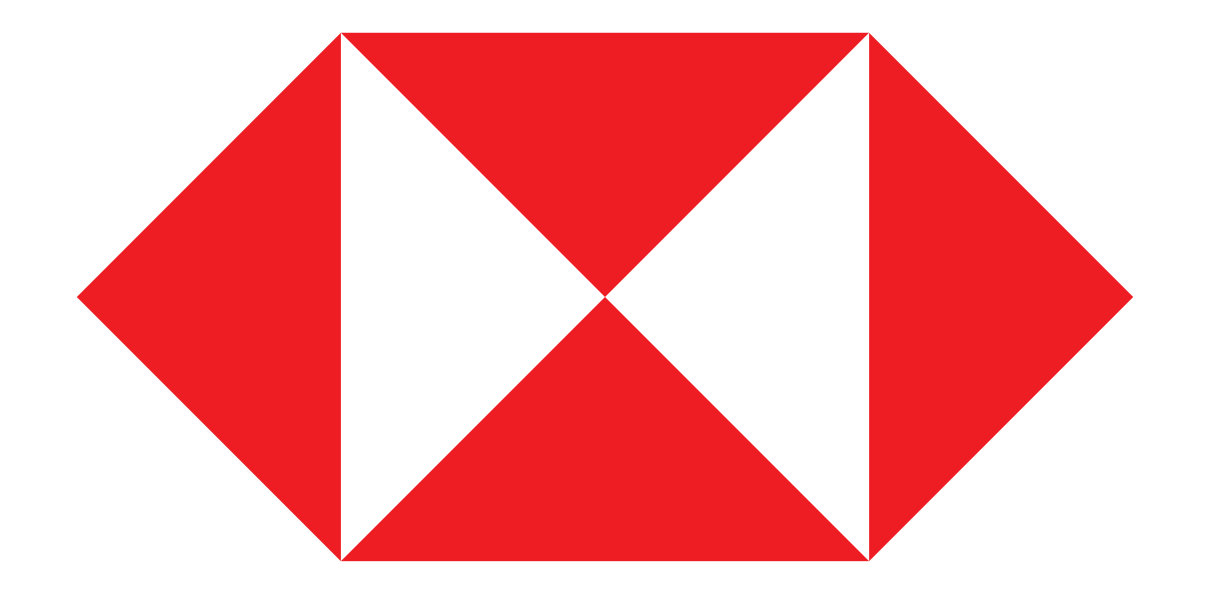

Menu